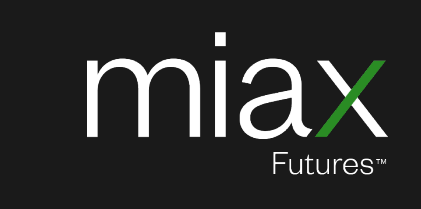

### **MIAX Futures**

# Member Firm Portal User Manual

Created June 2025

© 2025 Miami International Holdings, Inc. and its subsidiaries. All Rights Reserved.

7 Roszel Rd | Princeton, NJ 08540

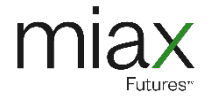

### **Table of Contents**

| 1. | Introduction                  | . 2 |  |
|----|-------------------------------|-----|--|
| 2. | Features Available in MFP     | . 3 |  |
| 3. | Functional Areas Details      | .4  |  |
|    | 3.1 Dashboard                 | 4   |  |
|    | 3.2 Connectivity              | 4   |  |
|    | 3.3 Orders                    | 4   |  |
|    | 3.4 Risk Protections          | 4   |  |
|    | 3.5 MPID Configuration        | 4   |  |
|    | 3.6 Session Configuration     | 5   |  |
|    | 3.7 Trades                    | 5   |  |
|    | 3.8 Service Request Forms     | 5   |  |
|    | 3.9 MFP User Manual           | 5   |  |
| Ap | Appendix A: Risk Protections6 |     |  |
| Ap | pendix B: Configurations      | . 8 |  |
| Ap | pendix C: Revision History    | . 9 |  |

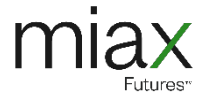

## **1. Introduction**

The MIAX Member Firm Portal ("MFP") is an internet-facing portal which provides self-service functions to member firms. Users can log into the MFP at all times except during pre-announced maintenance windows.

Users can be permissioned to one of the following access levels:

- Read Only Users are able to view information contained within the pages they have access to.
- **Read/Write Access** Users are able to view information and request changes to certain fields/values within the pages they have access to.

Individuals requesting MFP access must be authorized to act on behalf of their organization.

New accounts are provided a temporary password. Following the initial login, users will choose a permanent password and answer security questions. All accounts utilize two-factor authentication which requires a password and a separate token input that is generated upon each login. Accounts that are inactive for more than two weeks require a password reset.

Information regarding APIs, Settings, Risk Protections, or additional details concerning MIAX Futures <u>can</u> <u>be found on the Futures area of the website</u>.

To request access to the Member Firm Portal or to obtain further information, please contact MIAX Trading Operations at: <u>MIAXFuturesTradingOperations@MIAXGlobal.com</u> or (609) 897-7303.

Regulatory questions should be directed to the Regulatory Department at: <u>Regulatory@MIAXGlobal.com</u> or (609) 897-7309.

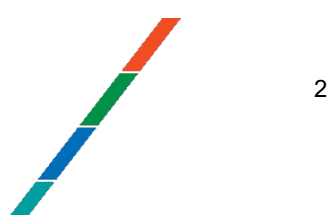

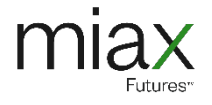

### 2. Features Available in MFP

Features include:

- View Current Connectivity and Services.
- View all Orders and Cancel Individual Open Orders.
- View current Risk Protection settings and make configuration changes.
- Change current Session and MPID configurations.
- Download Request forms managed by Trading Operations (Regulatory forms are available on the Futures area of the website).

MIAMI INTERNATIONAL HOLDINGS, INC

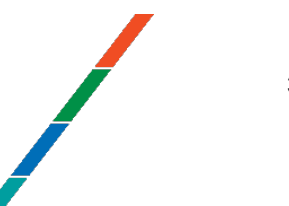

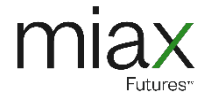

### **3. Functional Areas Details**

#### 3.1 Dashboard

• **News & Release Notes** – A summary of the features provided in the current Member Firm Portal release and important application-related news.

#### 3.2 Connectivity

- LOAs and Related Details A table that displays Letters of Authorization (LOA), a Transit IP, a Cross-connect and an Activated Date.
- Interfaces & Feeds A section of the table that contains subscribed Unicast interfaces and Multicast feeds for each of the LOAs.

#### 3.3 Orders

- Order Search Users have the ability to query Orders via a variety of attributes including:
  - $\circ$   $\,$  Order Date, Start Time and End Time  $\,$
  - Client Order ID and MPID
- Order Search Results Queried orders display a wide variety of attributes in a table that can be filtered and sorted. The last action and associated timestamp, if applicable, are displayed for previous order activity. Individual Orders can be selected and canceled.
- **Order Details** When a user clicks View on an order in the Search Results table, an associated Order Details panel displays information and the historical record of the order, if applicable.

### 3.4 Risk Protections

- **Sub-features** Risk Protections that firms and users can access are listed in MFP's sidebar navigation. These can include:
  - Cumulative Risk Management (CRM), Duplicate Order Protection, MPID Mass Cancel and Session Mass Cancel
- Permissions Users are provided access with Read only or Read/Write permissions to individual Risk Protections.

### 3.5 MPID Configuration

- Sub-features MPID Configurations that firms and users can access are listed in MFP's sidebar navigation. These can include:
  - Configuration Management, Product Management and Product Allowed Management
- **Permissions** Users are provided access with Read only or Read/Write permissions to individual Configurations.

4

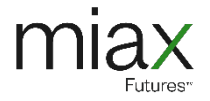

### 3.6 Session Configuration

- **Sub-features** Session Configurations that firms and users can access are listed in MFP's sidebar navigation. These can include:
  - Configuration Management, Product Management and Product Allowed Management
- **Permissions** Users are provided access with Read only or Read/Write permissions to individual Configurations.

#### 3.7 Trades

- Order Search Users have the ability to query Trades via a variety of attributes including:
  - $\circ$   $\,$  Order Date, Start Time and End Time  $\,$
  - o Underlying Symbol, TradelD and Side
- Order Search Results Queried orders display a wide variety of attributes in a table that can be filtered and sorted. The last action and associated timestamp, if applicable, are displayed for previous order activity. Individual Orders can be selected and canceled.
- **Order Details** When a user clicks View on an order in the Search Results table, an associated Order Details panel displays information and the historical record of the order, if applicable.

### 3.8 Service Request Forms

• Users can download Trading Operations managed PDF forms for Connectivity, Request, and Configuration related concerns.

### 3.9 MFP User Manual

• A link to the current PDF of the Member Firm Portal User Manual.

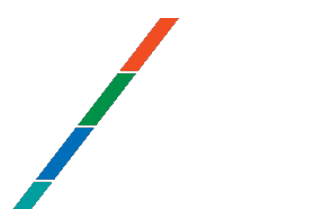

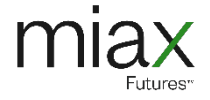

### **Appendix A: Risk Protections**

| <b>Risk Protection</b>              | Available Entitlement Levels                                          | Available User Actions                                                                                                    |
|-------------------------------------|-----------------------------------------------------------------------|----------------------------------------------------------------------------------------------------|
| Cumulative Risk<br>Management (CRM) | Firm, MPID and Session (via<br>MPIDs permitted to a given             | View the currently configured CRM Metrics, value and status.                                                                                                    |
| ,                                   | Session)                                                              | Edit and Reset Threshold value.                                                                                                    |
| Duplicate Order<br>Protection       | Firm, MPID and Session (via<br>MPIDs permitted to a given<br>Session) | View the currently configured Duplicate Order<br>Protections, value and status.<br>Reset a Duplicate Order Protection for current                                                                                                    |
|                                     |                                                                       | View the current status for the following, whether                                                                                                    |
| MPID Management                     | Firm, MPID and Session (via<br>MPIDs permitted to a given<br>Session) | <ul> <li>view the current status for the following, whether or not there is a block in effect: <ul> <li>MPID</li> <li>MPID + Purge Group</li> <li>MPID + Product Group + Product Type</li> <li>MPID + Product Group + Purge Group</li> <li>MPID + Product Group + Purge Group</li> <li>MPID + Product Group + Product Type + Purge Group</li> <li>Bulk MPID</li> <li>Bulk MPID + Purge Group = Bulk MPID + Product Group + Product Group + Product Type</li> <li>Bulk MPID + Product Group + Product Type</li> <li>Bulk MPID + Product Group + Purge Group</li> <li>Bulk MPID + Product Group + Purge Group</li> <li>Bulk MPID + Product Group + Purge Group</li> <li>Bulk MPID + Product Group + Product Type + Purge Group</li> <li>MPID + Purge Group</li> </ul> </li> <li>Request a Mass Cancel for the following: <ul> <li>MPID</li> <li>MPID + Product Group + Product Type</li> <li>MPID + Product Group + Product Type</li> <li>MPID + Product Group + Product Type</li> <li>MPID + Product Group + Product Type</li> <li>MPID + Product Group + Product Type</li> <li>MPID + Product Group + Product Type</li> <li>MPID + Product Group + Product Type</li> <li>MPID + Product Group + Product Type</li> <li>MPID + Product Group + Product Type</li> <li>MPID + Product Group + Purge Group</li> <li>MPID + Product Group + Product Type</li> <li>MPID + Product Group + Product Type</li> <li>MPID + Product Group + Product Type</li> <li>MPID + Product Group + Product Type</li> </ul> </li> </ul> |

#### MIAMI INTERNATIONAL HOLDINGS, INC

MIAX Exchange Group | miaxglobal.com

6

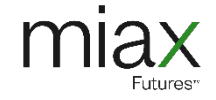

|                          |                                                                       | <ul> <li>Bulk MPID + Product Group + Product<br/>Type</li> <li>Bulk MPID + Product Group + Purge<br/>Group</li> <li>Bulk MPID + Product Group + Product<br/>Type + Purge Group</li> <li>Reset an MPID currently blocked due to a Mass<br/>Cancel trigger action for current trading.</li> </ul>                                                                                         |
|--------------------------|-----------------------------------------------------------------------|----------------------------------------------------------------------------------------------------|
| Order Rate<br>Management | Firm, MPID and Session (via<br>MPIDs permitted to a given<br>Session) | View the currently configured Order Rate<br>Protections.<br>View most recent status for a given Order Rate<br>Protection.                                                                                                    |
| Session<br>Management    | Firm, MPID and Session (via<br>MPIDs permitted to a given<br>Session) | <ul> <li>View the current status for the following, whether or not there is a block in effect: <ul> <li>Session</li> <li>Session + Purge Group</li> </ul> </li> <li>Request a Mass Cancel for the following: <ul> <li>Session</li> <li>Session + Purge Group</li> </ul> </li> <li>Reset a Session currently blocked due to a Mass Cancel Trigger Action for current trading.</li> </ul> |

MIAMI INTERNATIONAL HOLDINGS, INC

## **Appendix B: Configurations**

| Configuration            | Available Entitlement Levels                                                                                                    | Available User Actions                                                                                                    |  |
|--------------------------|----------------------------------------------------------------------------------------------------|----------------------------------------------------------------------------------------------------|--|
| MPID Configuration       | Firm and MPID Level                                                                                                    | View the following Risk Protections:<br>Accepted Futures Product List<br>Extended 1 Trading Session Restriction<br>Extended 2 Trading Session Restriction<br>Market Order Reject<br>Maximum Order Size<br>Stop Market Order Reject<br>Edit the parameters of any Risk Protection from<br>the list above. |  |
| Session<br>Configuration | Firm, MPID and Session (via<br>MPIDs permitted to a given<br>Session)                                                                                                    | Actions are listed per Sub-feature below.                                                                                                    |  |
| Sub-Feature              | Available User Actions                                                                                                    |                                                                                                    |  |
| FOI                      | <ul> <li>View the following Risk Protections:</li> <li>Accepted Futures Product List</li> <li>Extended 1 Trading Session Restriction</li> <li>Extended 2 Trading Session Restriction</li> <li>Market Order Reject</li> <li>Maximum Order Size</li> <li>Stop Market Order Reject</li> </ul> Edit the parameters of any Risk Protection from the list above. |                                                                                                    |  |
| FEI                      | <ul> <li>View the following Risk Protections:</li> <li>Accepted Futures Product List</li> <li>Extended 1 Trading Session Restriction</li> <li>Extended 2 Trading Session Restriction</li> <li>Market Order Reject</li> <li>Maximum Order Size</li> <li>Stop Market Order Reject</li> </ul> Edit the parameters of any Risk Protection from the list above. |                                                                                                    |  |
| FXD                      | <ul> <li>View the following Risk Protections:</li> <li>Automatic Cancel on Disconnect (ACOD)</li> <li>Automatic Cancel on System Failure (ACOSF)</li> </ul>                                                                                                    |                                                                                                    |  |

#### MIAMI INTERNATIONAL HOLDINGS, INC

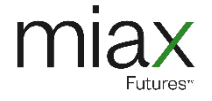

# **Appendix C: Revision History**

| Revision Date | Version | Description     |
|---------------|---------|-----------------|
| June 2025     | 1.0     | Initial version |

MIAMI INTERNATIONAL HOLDINGS, INC

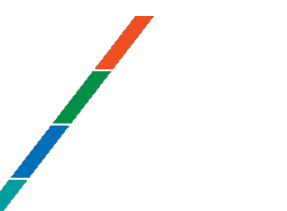

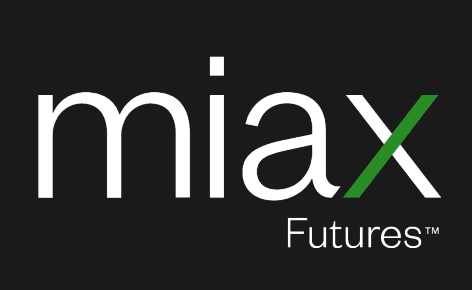

miaxglobal.com